1. Na centrali w towarowym szukamy Red Bulla i sprawdzamy do jakiej Kategorii, Grupy, Działu, należy ten towar.

|                                             |      | KARTOTEK             | A CENTRALNA                   |                                                  |
|---------------------------------------------|------|----------------------|-------------------------------|--------------------------------------------------|
| -PluNazwa                                   |      | - Oział              | Vat_IdkKategoria              | rSklep <del>,</del> S.Brutto,Z.NettoStanSprzedaż |
| 116708 ORZECHY WŁOSKIE TARTE 200G BACKNIT   |      | 08 PUSTE             | 0% 35 BAKALIE SZT             | 1 6.19 3.65 14.800 0.808                         |
| 21372 MAK BACKHIT 200G MIELONY              |      |                      |                               | 3 6.19 3.65 7.800 1.000                          |
| 194518 BACKMIT MIGDALY TARTE 200G           |      |                      |                               |                                                  |
| 208530 CUKIER TRZCINOWY 1KG VOG             |      | 28 KASZE, PŁA/DZIECI |                               |                                                  |
| 208529 OLEJ RZEPAKOWY 758 RAPSO             |      |                      |                               |                                                  |
| 208531 CUKIER TRZCINOWY 1KG GOLDPACK DROBNY |      |                      |                               |                                                  |
| 110490 MANDARYNKA HAPPY FR 312G             |      | 00 PUSTE             |                               |                                                  |
| 140482 CIECIERZYCA HAPPY F 400G             |      |                      | 0% 324 PRZETWORY WARZYWNE     |                                                  |
| 186651 G-MISKA D/DIPÓW A12K144              |      | 68 STAL, CERAMIKA    | 23% 393 TALERZE, NACZ ŻAROODP |                                                  |
| 3921 E-OPRAW BAKIELITOWA E14                |      | 64 ART.ELEKTRYCZNE   | 23% 510 ART.ELEKTRYCZNE       |                                                  |
| 90021 N-KALOSZE EVA MESKIE PIANK ZIEL       |      | 61 NARZEDZIA         | 23% 489 NARZEDZIA             |                                                  |
| 148274 G-PUD OZD AL-484/405/116             |      |                      | 23% 486 PUDEŁKA, SZKATUŁKI    |                                                  |
| 265576 P-ZAPROSZENIE ENP DL BI ZBC          |      | 66 DOM               |                               |                                                  |
| 111445 NAPÓJ RED BULL 0.25 BUTELKA          |      | 26 NAP0JE            | 23% 498 ENERGERYKI            |                                                  |
| 3601 NAPÓJ RED BULL 0.25 PUSZKA             |      |                      |                               |                                                  |
| 114817 NAPÓJ RED BULL 0.25 LIGHT PUSZKA     |      |                      |                               |                                                  |
| 133698 NAPÓJ RED BULL 0.355 PUSZKA          |      |                      |                               |                                                  |
| 146550 NAPÓJ RED BULL 2*250ML               |      | 26 NAPOJE            | 23% 498 ENERGERYKI            |                                                  |
| 112800 NAPÓJ RED BULL 0.473 PUSZKA          |      | 26 NAPOJE            | 23% 498 ENERGERYKI            |                                                  |
| 146551 NAPÓJ RED BULL 0.25 PUSZKA 087       |      |                      |                               |                                                  |
| 141248 NAPÓJ RED BULL 0.25 TROPICAL         | BRAK | 26 NAPOJE            | 23% 498 ENERGERYKI            |                                                  |
| 315186 NAPÓJ RED BULL 2*8.25L               | BRAK | 26 NAPOJE            | 23% 498 ENERGERYKI            |                                                  |
| 106224 NAPÓJ RED BULL 0.25 BLUE JAGODOWY    |      | 26 NAPOJE            |                               |                                                  |
| 352183 NAPÓJ RED BULL 250 AUSTRIA           |      |                      |                               |                                                  |
| 322772 NAPÓJ RED BULL 0.25 ARBUZ            |      |                      |                               |                                                  |
| 157417 NAPÓJ RED BULL 0.355 PUSZKA LIGHT    |      |                      |                               |                                                  |
| 327792 NAPÓJ REB BULL 0.25 ZERO             |      |                      |                               |                                                  |
| 334701 NAPÓJ RED BULL 0.25 KAKTUS           |      |                      |                               |                                                  |
| 159490 NAPÓJ RED BULL 0,25 PUSZKA SUMMER    |      |                      |                               |                                                  |
| 207747 NAPÓJ RED BULL 0.25 WINTER FIG/JABŁ  |      |                      | 23% 498 ENERGERYKI            |                                                  |
| 344751 NAPÓJ RED BULL 0.25 JUNEBERRY        |      |                      | 23% 498 ENERGERYKI            |                                                  |
| 152723 CIASTKA KLASYCZNE CHRUPIĄCE 215G     |      |                      |                               |                                                  |
| 108888 KULKI ORZECHOWE 1256 PAPAGENA        |      |                      |                               |                                                  |
| 108527 KULKI KOKOSOWE 128G PAPAGENA-        |      |                      |                               |                                                  |
| 108521 CIASTKA KOCIE JĘZYCZKI 100 W CZEK    |      |                      |                               |                                                  |
| 113933 GER PRALINY W/CZEKOL Z/ORZECH 165    |      |                      | 23% 293 BOMBONIERKI           |                                                  |
| 113929 GER TRUFLE CLASSIC 200               |      |                      |                               |                                                  |
| 113930 GER TRUFLE ORZECHOWE 200             |      |                      | 23% 293 BOMBONIERKI           |                                                  |
| 108539 BISZKOPTY TIRAMISU 200               |      |                      |                               |                                                  |
| 175904 CIASTKA FRANC.200 Z POL.LUKROWA      |      |                      |                               |                                                  |
|                                             |      |                      |                               |                                                  |
|                                             |      |                      |                               |                                                  |
| Nazwa: NAPÓJ RED BULL 0.25 TROPICAL         |      |                      |                               |                                                  |
| Nazwa kas: NAPÓJ RED BULL 0.25 TROPI        |      |                      |                               |                                                  |
| PLU: 141248 VAT: 23%                        |      |                      |                               |                                                  |
| Kod pask:9002490228071 Stan min: 0.000      |      |                      |                               |                                                  |
| Kod opzb: PKWiU/CN: BRAK                    |      |                      |                               |                                                  |
| J.miary:SZT Grupa: BRAK                     |      |                      |                               |                                                  |
| Kategoria:ENERGERYKI                        |      |                      |                               | 21.000 1.000                                     |
|                                             |      |                      |                               |                                                  |

Jak widać w tym przypadku Red Bull należy do: Kategoria Energetyki

2. Dodajemy Kategorię do listy alkoholowej:

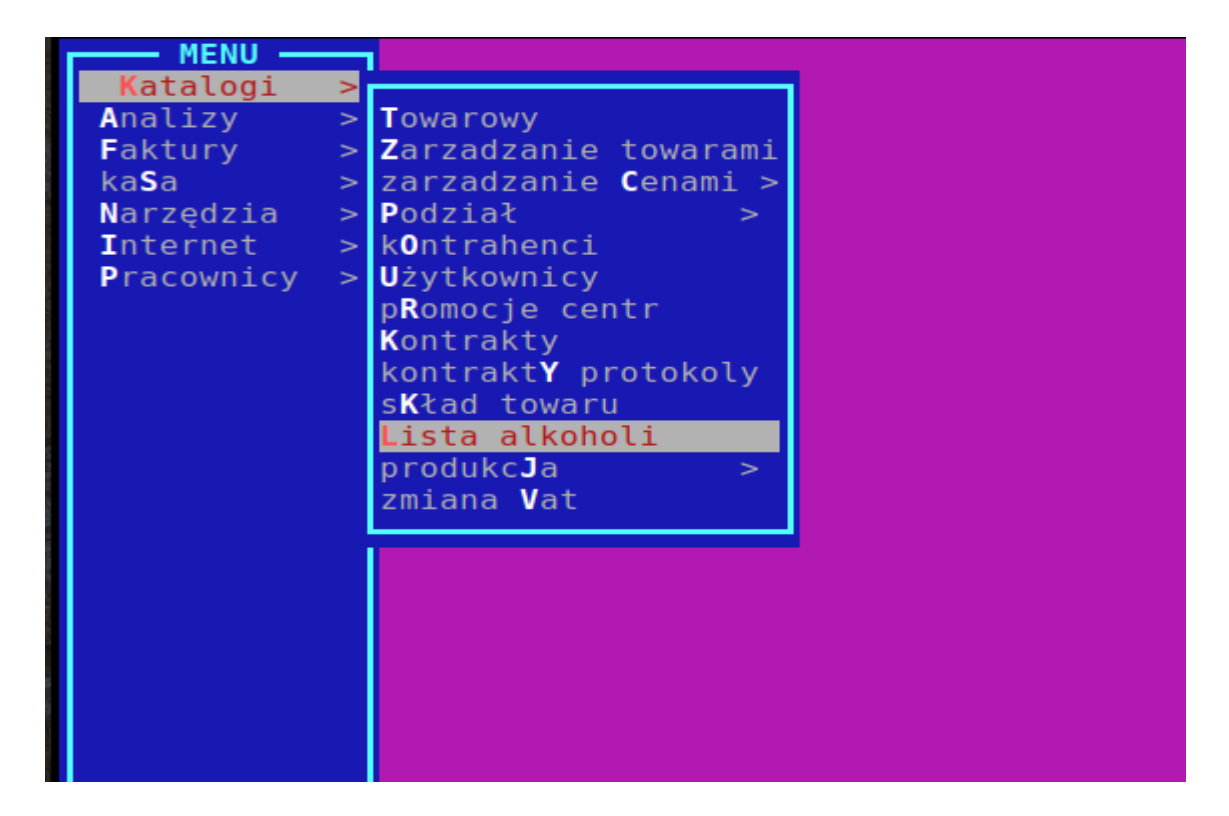

3. Następnie naciskamy R - raport towarów.

| Id: <u>1</u> Nazwa: <mark>alkohole</mark> |                                  | Alkohol:        | 1        |
|-------------------------------------------|----------------------------------|-----------------|----------|
| Skasowany: []                             |                                  | Zmiana ceny:    | 0        |
| <b>ID</b> Nazwa                           |                                  | —Zmiana ceny—SH | (asowany |
|                                           | Towarowy<br>Handlowy<br>Sklepowy | U               |          |

Wybieramy: Towarowy

|                        | Raport Wyświetlany    | ch Towarów                                                                                                    | TA TOWARÓW ALKOHOLC |
|------------------------|-----------------------|----------------------------------------------------------------------------------------------------|---------------------|
| 1. PLU                 | od: 0                 | do: 999999                                                                                                    |                     |
| 2. Nazwa towaru        | od: *                 | do: *                                                                                                    |                     |
| 3. Kod kreskowv        | od: *                 | do: *                                                                                                    |                     |
| 4. Analiza sprzedaży   | od: 0.000             | do: 999999.000                                                                                                    |                     |
| R. Stan na dzień anali | zv od: -999999.000    | do: 999999.000                                                                                                    |                     |
| 5. PLU Tandemu         | od: 0                 | do: 999999                                                                                                    |                     |
| 6. Zapas aktualny      | od: -999999.000       | do: 999999.000                                                                                                    |                     |
| 7. Cena zakupu netto   | od: -999999.00        | do: 999999.00                                                                                                    |                     |
| 8. Cena sprzedaży brut | 10 0d: -999999 01     | 00, 999999 ; ob                                                                                                    |                     |
| 9. Narzut              | 00.999999.00          | do: 999999.00                                                                                                    |                     |
| 0 Marža                | AA 999999- 100        | do: 999999.00                                                                                                    |                     |
| A Rotacia              | 00: -9999999          | do: 000000                                                                                                    |                     |
| A. Notacju             | 04555555.00           | 40. 55555.00                                                                                                    |                     |
| B. Rodzai towaru       | Wszystkie towary      | C Blokady Wszystkie towary                                                                                                    |                     |
| D llkrvi stany zerowe  | []                    | E Widać towary wycofane []                                                                                                    |                     |
| F Data sprzedaży       | 2023-11-27            | G Typ Towaru [ ] WSZYSTKTE                                                                                                    |                     |
| H Kategoria            | [ ] 18 Kategorij      | T Region [ ] WSZYSTKIE                                                                                                    |                     |
| 1 Grupa towarowa       |                       | K Dział I WSZYSTKIE                                                                                                    |                     |
| I Marka                |                       | M Producent [ ] WSZYSTKIE                                                                                                    |                     |
|                        |                       | 0 Stawka VAT [ ] WSZYSTKIE                                                                                                    |                     |
| P W oforcio            |                       | O Dostopność [ ] WSZYSTKIE                                                                                                    |                     |
| S Papart NECUIACY      | [ ]                   | T Podz APC [ ] WSZYSTKIE                                                                                                    |                     |
| S. RAPOTE NEGUJĄCT     | l J                   | T. POUZ.ADC [] WSZTSIKIE                                                                                                    |                     |
| wzor raportu           | - USLALIII UZYLKOWNIK | Nd State State Sta |                     |

4. W Kategoriach dodajemy Energetyki.

|                                | Raport Wyśw        | vietlanych Towa                         | rów - |          |                   | TA | TOWARÓW | A |
|--------------------------------|--------------------|-----------------------------------------|-------|----------|-------------------|----|---------|---|
| 1. PLU                         | od: 0              |                                         | do:   | 999999   |                   |    |         |   |
| 2. Nazwa towaru                | od: *              |                                         | do:   |          |                   |    |         |   |
| <ol><li>Kod kreskowy</li></ol> | od: *              |                                         | do:   |          |                   |    |         |   |
| 4. Analiza sp                  |                    | Kategorie                               |       |          |                   |    |         |   |
| R. Stan na dz 📻                | _Id                | Nazwa                                   |       |          |                   |    |         |   |
| 5. PLU Tandem                  | 1 AKCESORIA        | TYTONIOWE                               |       |          | 1 ±               |    |         |   |
| 6. Zapas aktu                  | 14 ALKOHOLE I      | NNE                                     |       |          |                   |    |         |   |
| 7. Cena zakup                  | 498 ENERGERYKI     |                                         |       |          | · · · · · · · · · |    |         |   |
| 8. Cena sprze                  | 10 PAPIEROSY       |                                         |       |          |                   |    |         |   |
| 9. Narzut                      | 43 PIWO 0%         |                                         |       |          |                   |    |         |   |
| 0. Marża                       | 23 PIWO CARLS      | BERG                                    |       |          |                   |    |         |   |
| A. Rotacja                     | 21 PIWO GRUPA      | ŻYWIEC                                  |       |          |                   |    |         |   |
|                                | 20 PIWO INNE       |                                         |       |          |                   |    |         |   |
| B. Rodzaj tow                  | 22 PIWO KOMPA      | VIA PIWOWARSKA                          |       |          |                   |    |         |   |
| D. Ukrvi stan                  | 11 TYTOŃ           |                                         |       |          |                   |    |         |   |
| F. Data sprze                  | 44 WINO 0%         |                                         |       |          |                   |    |         |   |
| H. Kategoria                   | 32 WINO BUŁGA      | RIA/MOŁDAWIA                            |       |          |                   |    |         |   |
| J. Grupa towa                  | 30 WINO FRANC      | JA/WĘGRY                                |       |          |                   |    |         |   |
| L. Marka                       | 27 WINO GRECJ      | A/CHILE                                 |       |          | v                 |    |         |   |
| N. Grupa Ceno                  | Ins Dodaj DEL Kası | ij Czyść Dodaj                          | kat.  | Usuń kat | 18-               |    |         |   |
| P. W ofercie                   |                    | , , , , , , , , , , , , , , , , , , , , |       |          |                   |    |         |   |
| S. Raport NEGUJAG              | Y []               | T. Pod                                  | z.ABC | [] W     | SZYSTKIE          |    |         |   |
| Wzór ran                       | ortu - Ostatni użv | /tkownika                               |       |          |                   |    |         |   |

- 5. Zatwierdzamy Enterem .
- Dane same się rozejdą po sklepach i przetworzą w nocy. Próba sprzedaży towaru który jest w tych 18 kategoriach spowoduje wystąpienie ostrzeżenia na kasach, by kasjerka sprawdziła WIEK kupującego, a na kasach samoobsługowych- blokadę kasy.